#### 使用电子身份证或者 itsme 登录 <u>https://eservices.minfin.fgov.be/myminfin-web/pages/public</u>

如果您没有比利时电子身份证或者 itsme 账户,可以在比利时本地市政府申请 digital key,用于登录上述网站

### myMINFIN

#### BIENVENUE SUR MINFIN

MyMinfin est la plateforme du SPF Finances qui vous permet de gérer votre dossier fiscal, de consulter vos documents personnels et d'utiliser nos services en ligne, comme Tax-on-web par exemple.

IDENTIFIEZ-VOUS pour accéder à MyMinFin

Avez-vous un problème de connexion?

| Reference and the second second secon | ACTUALITÉS                                                                                                    |
|----------------------------------------------------------------------------------------------------|----------------------------------------------------------------------------------------------------|
| <ul> <li>Site Internet du SPF Finances</li> <li>Autres e-services du SPF Finances</li> <li>Registre UBO</li> <li>Fisconet<i>plus</i> banque de connaissance</li> <li>Contact</li> <li>Obligation de retenue</li> <li>Formulaires (PDF)</li> <li>Télécharger un jeu de données</li> <li>My e-box</li> <li>Consulter le plan cadastral (compatible uniquement avec Firefox et Chrome)</li> <li>TVA : démarrer, modifier ou cesser son activité (application e604)</li> <li>Portail d'enregistrement / connexion pour l'échange de messages avec les applications douanières</li> </ul>                                                                                                    | <ul> <li>16/01/2024 : Depuis le 1er janvier 2024, vous pouvez introduire une réclamation via MyMinfin pour n'importe quelle matière/impôt (sauf les taxes diverses). Dans « Ma déclaration », sélectionnez « Introduire et consulter une réclamation ».</li> <li>08/12/2023 :UPDATE 12.12.2023 Le problème a été résoluMAINTENANCE E-DEPO - APPLICATION INDISPONIBLE ENTRE 14H00 ET 16H00 - Une nouvelle version d'e-DEPO sera mise en production le 8 décembre 2023. Par conséquent, l'application sera indisponible entre 14h00 et 16h00. Cette nouvelle version améliorera le fonctionnement d'e-DEPO ainsi que sa facilité d'utilisation. Merci pour votre compréhension.</li> <li>30/11/2023 : Connexion à MyMinfin : suppression de la clé numérique « token » à partir du 31 janvier 2024</li> <li>23/11/2023 : Plan de paiement - Un souci technique empêche actuellement la validation des demandes de plans de paiement qui contiennent des formulaires. Ce problème sera résolu dans les jours à venir. Les formulaires remplis ne sont pas perdus : vous pourrez les finaliser lorsque le souci sera corrigé.</li> <li>31/10/2023 : Opération de maintenance : "Demander un extrait cadastral" est indisponible du 31/10 à 7h30 au 31/10 à 9h 25/10/2023 : la connexion rétabilie pour les nouveaux numéros d'entreprise commençant par le numéro 1 Depuis le 13 octobre 2023, la connexion pour les nouveaux numéros d'entreprise commençant par le numéro 1 Depuis le 13 octobre 2023 : À partir du 1er mars 2023 MyMinfin devient l'unique canal pour certains de nos partenaires pour commander et recevoir des données patrimoniales.</li> <li>01/02/2023 : Maintenant nous déliverons toutes nos données patrimoniales exclusivement en ligne, via le portail MyMinfin, en vue de réduire le risques liés à la protection des à caractère personnel.</li> <li>01/02/2023 : Nouvelle tentative de phishing : ne réagissez pas aux mails en provenance de betaling@minfin.fed.be</li> <li>07/07/2022 : Nouvelle tentative de phishing : ne réagissez pas aux mails en provenance de betaling@m</li></ul> |

### 之后进入下列页面,此处可以选择是以个人身份登录还是以企业身份(包括个体企业和公司)登录

#### 如果选择个人身份登录,则直接进入第四页显示的页面。

| 🕡 🕅 🔲 📜 Log in                    | × +                                                                |                                                                                                    |     |                     | -     | - 0 >             |
|-----------------------------------|--------------------------------------------------------------------|----------------------------------------------------------------------------------------------------|-----|---------------------|-------|-------------------|
| ← C බ ⊡ https://idp.iamfas.belgi  | um.be/fasui/setCapacityForExternalPa                               | rtner?requestId=s22e40673c47a9c2b5b49ebe953980c92b5fb88c7e&tokenId=uNKVB8JYgvZ-5v1gvSHe6-CnbH8.*AAJTSQACMDIAAINLAB A 🖒 🏠                                                                                                    | 🗟 C | ¢   Φ ¢             | ÷ ÷   | ‰ … ∢             |
|                                   | nl fr de <b>en</b>                                                 | .be                                                                                                    |     |                     |       |                   |
|                                   | On using our applications, co                                      | okies are installed in accordance with our privacy policy.                                                                                                    |     |                     |       |                   |
|                                   | CSAM                                                               | Log on to online public services                                                                                                    |     |                     |       |                   |
|                                   | Choose how you                                                     | want to log in:                                                                                                    |     |                     |       |                   |
|                                   | <ul> <li>in your own na</li> <li>in the name of</li> </ul>         | ne Next                                                                                                    |     |                     |       |                   |
|                                   | Why this choice?                                                   | novernment online as a member of one of these target groups:                                                                                                    | _   |                     |       |                   |
|                                   | in own name (citi:         in the name of a c Each target group of | en)<br>ompany (responsible person in a company)<br>fers you different options and rights as a user.                                                                                                    |     |                     |       |                   |
|                                   | Note:<br>It is, however, not po<br>applications to whice           | ssible to log in for two different target groups in the same internet browser. In the event that you wish to change target group, you will be asked to close all<br>n you are logged in in your current target group. If you do not do this, you cannot access an application in another target group. |     |                     |       |                   |
|                                   |                                                                    |                                                                                                    |     |                     |       |                   |
|                                   |                                                                    |                                                                                                    |     |                     |       |                   |
|                                   |                                                                    |                                                                                                    |     |                     |       |                   |
| 🚦 🔎 Taper ici pour rechercher 뒿 🎾 | 🛱 💽 🔣 🖸 🛋                                                          | a 📻 📀 🛸 🛗 📲 😘                                                                                                    | (   | 1°C Très ensoleillé | ∧ FRA | 13:56<br>16-01-24 |

### 选择以企业身份登陆后,得到下列页面,进而选择以哪个企业的身份登录

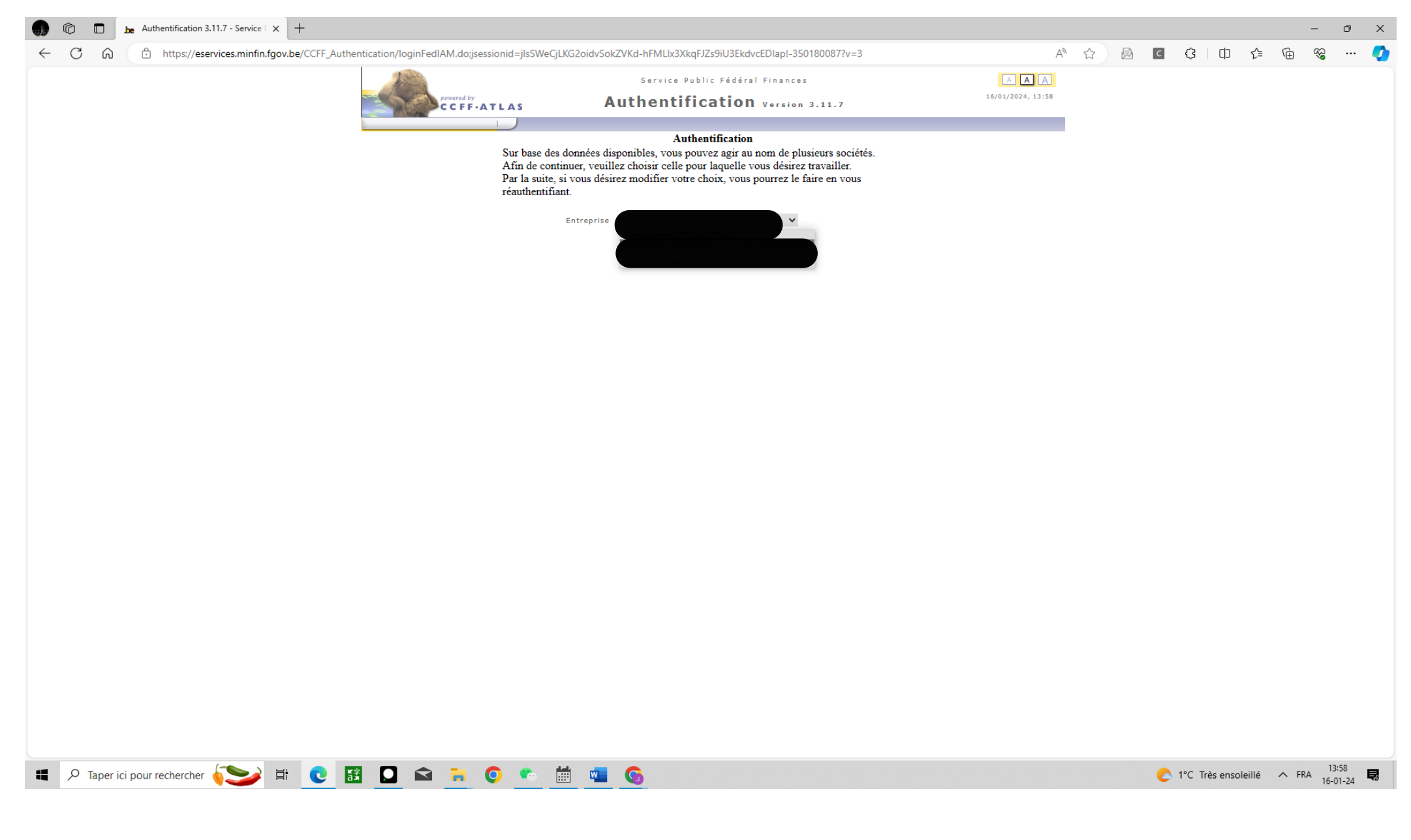

# 选择好企业后得到下列页面,点击进入 MES DOCUMENTS 就可以查看您企业的相关材料

| 🕼 🛱 🗖 be MyMinfin x +                                                                                                    |                                                                       | – 0 X                                                                 |
|----------------------------------------------------------------------------------------------------|-----------------------------------------------------------------------|-----------------------------------------------------------------------|
| ← C ର                                                                                                    |                                                                       | ^ ☆ 🗟 🖸 ଓ । ഥ ⊱ 储 🗞 … 💋                                               |
| NL FR DE                                                                                                    |                                                                       | Autres informations et services officiels : www.belgium.be <b>_be</b> |
| MIN <b>FIN</b>                                                                                                    |                                                                       |                                                                       |
| ACCUEIL MA DÉCLARATION MES PAIEMENTS MON HABITATION                                                                                                    | MES DOCUMENTS MES INTERACTIONS MES OUTILS PROFESSIONNELS              |                                                                       |
| Savez-vous que                                                                                                    |                                                                       |                                                                       |
| Vous avez 12 messages non lus.                                                                                                    |                                                                       | VISUALISER                                                            |
|                                                                                                    |                                                                       |                                                                       |
| MYMINFIN PRO                                                                                                    |                                                                       |                                                                       |
| <ul> <li>Accéder à mes outils professionnels</li> <li>Accéder au dossier d'un client en tant que mandataire</li> <li>Commander des données patrimoniales</li> </ul> |                                                                       |                                                                       |
|                                                                                                    |                                                                       |                                                                       |
|                                                                                                    |                                                                       |                                                                       |
|                                                                                                    |                                                                       |                                                                       |
|                                                                                                    | ACCUEIL SUR LE SPF MISSION ET VISION CONTACT FAQ PROBLÈMES TECHNIQUES |                                                                       |
| https://eservices.minfin.fgov.be/myminfin-web/pages/private/documents                                                                                               |                                                                       | © COPYRIGHT SERVICE PUBLIC FÉDÉRAL FINANCES - 23.12.02                |
| 🖷 🔎 Taper ici pour rechercher 🏹 🎾 🛱 💽 📾 🧮                                                                                                    | o 💁 🛗 💶 🚱                                                             | 🎅 1°C Très ensoleillé ∧ FRA 13:59 尾                                   |
|                                                                                                    |                                                                       |                                                                       |

# 点击 MES DOCUMENTS 后得到以下页面,可以选择具体要查看的材料并且进行查询或下载。

| 0 🗖                                          | .be MyMinfin                                               | × +                                                       |                                                                  |                                                          |                  |                           |                 |                | - 0                                          |
|----------------------------------------------|------------------------------------------------------------|-----------------------------------------------------------|------------------------------------------------------------------|----------------------------------------------------------|------------------|---------------------------|-----------------|----------------|----------------------------------------------|
| - C i                                        | https://eserv                                              | rices.minfin.fgov.be/myminf                               | in-web/pages/private/docum                                       | nents                                                    |                  |                           |                 | A 🟠 🗟 🖸 🔇      | () (≙ @ % …                                  |
| NL FR DE                                     |                                                            |                                                           |                                                                  |                                                          |                  |                           |                 | Autres informa | tions et services officiels : www.belgium.be |
| nyN                                          | 11NFIN                                                     |                                                           |                                                                  |                                                          |                  |                           |                 | <i>@</i>   🛅 ( |                                              |
| ACCUEIL                                      | MA DÉCLARATION                                             | MES PAIEMENTS                                             | MON HABITATION                                                   | MES DOCUMENTS                                            | MES INTERACTIONS | MES OUTILS PROFESSIONNELS |                 |                |                                              |
| Mes doo                                      | cuments                                                    |                                                           |                                                                  |                                                          |                  |                           |                 |                |                                              |
| e e e e e e e e e e e e e e e e e e e        | n raison d'une adaptation t<br>/os actes seront temporaire | echnique, certains document<br>ment uniquement disponible | es peuvent être temporairemen<br>es sous la catégorie 'Mes docum | nt affichés en double.<br>ments' sous le filtre 'Actes'. |                  |                           |                 |                |                                              |
| Mes Do                                       | cuments Autres docum                                       | ents mis à disposition                                    |                                                                  |                                                          |                  |                           |                 |                |                                              |
| ✓ Cache<br>Tous                              | er les filtres<br>types de document 💙                      | Toutes les années 💙                                       | FILTRER                                                          |                                                          |                  |                           |                 |                |                                              |
|                                              |                                                            |                                                           |                                                                  | Nom                                                      |                  |                           |                 | Date 🔻         | Actions                                      |
| Accusé                                       | de réception - Déclaration F                               | Périodique                                                |                                                                  |                                                          |                  |                           | 16 octobre 2023 |                | :                                            |
| Versements anticipés - Avantages             |                                                            |                                                           |                                                                  | 19 septembre 2023                                        |                  | ÷                         |                 |                |                                              |
| Accusé de réception - Déclaration Périodique |                                                            |                                                           |                                                                  | 11 juillet 2023                                          |                  | :                         |                 |                |                                              |
| Réclamation - Accusé de réception            |                                                            |                                                           |                                                                  | 10 juillet 2023                                          |                  | :                         |                 |                |                                              |
| Réclamation - Accusé de réception            |                                                            |                                                           |                                                                  | 30 juin 2023                                             |                  | :                         |                 |                |                                              |
| Versements anticipés - Avantages             |                                                            |                                                           |                                                                  | 3 juin 2023                                              |                  | :                         |                 |                |                                              |
| Accusé de réception - Déclaration Périodique |                                                            |                                                           |                                                                  | 11 avril 2023                                            |                  | ÷                         |                 |                |                                              |
| Versements anticipés - Avantages             |                                                            |                                                           |                                                                  | 23 mars 2023                                             |                  | :                         |                 |                |                                              |
|                                              |                                                            |                                                           |                                                                  |                                                          |                  |                           |                 |                |                                              |
| , Р Тар                                      | er ici pour rechercher                                     | 芝 # 💽                                                     | 🔢 🖸 🖬 🖡                                                          | i 🔍 💁 🧾                                                  | <u> </u>         |                           |                 | 💥 6 cr         | n de neige Mer 🧄 FRA 14:00<br>16-01-24       |

#### 选择 MES PAIEMENTS,显示以下页面

功能依次为 1. 查询公司目前的债务情况:点击进入后可以看到待支付的税款

- 2. 申请分期支付 3. 债务证明 (清税证明): 点击进入后, 可以下载税务证明 (清税证明)
- 4. 在线管理付款 5. 预付税款 : 点击进入后填写想要支付的金额就可以在线支付税款 6. 修改银行账号 7. (忽略)

| myMINFIN                                                               | 0 🖻 🗠                                      |
|------------------------------------------------------------------------|--------------------------------------------|
| ACCUEIL MA DÉCLARATION MES PAIEMENTS MON HABITATION MES DOCUMENTS      | MES INTERACTIONS MES OUTILS PROFESSIONNELS |
| Consulter mes dettes actuelles et remboursements                       | 1                                          |
| > Demander un plan de paiement                                         | 2                                          |
| > Attestations d'état de dettes                                        | 3                                          |
| > Gérer mes paiements en ligne                                         | 4                                          |
| > Versements anticipés                                                 | 5                                          |
| Modifier mon numéro de compte                                          | 6                                          |
| > Demander le remboursement de mes avoirs protégés (Fonds de garantie) | 7                                          |
|                                                                        |                                            |